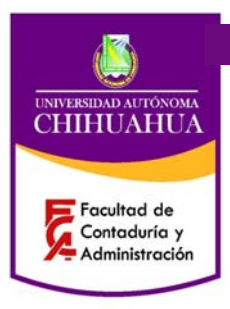

Código: P 7.5.1 JD 01 Revisión: 7 Página 1 de 11 Fecha: 27/05/2013 Elaboró: Jefe Depto. Atención a Alumnos Aprobó: Director del SGC

# PROCEDIMIENTO PARA PREINSCRIPCIÓN/ INSCRIPCIÓN DE MATERIAS

## **1. PROPÓSITO Y ALCANCE:**

### 1.1 Propósito:

Permite que los alumnos elijan sus materias del siguiente ciclo escolar.

### 1.2 Alcance:

Aplica a todos los alumnos usuarios de reingreso que deseen preinscribirse en la(s) materia(s) por cursar del programa de maestría en que se encuentre matriculado.

La preinscripción de alumnos que se encuentren *bajo el siguiente status*; baja temporal, deberán pasar al depto. de atención a alumnos para hacer el cambio y ajustes correspondientes para que pueda estar en condiciones de efectuar su preinscripción en forma presencial ante *el depto. de atención* a alumnos.

Respecto a los alumnos usuarios que se encuentren *con status de reingreso no inscrito*, deberán efectuar su preinscripción vía internet mediante la consulta del SEGA en la página de la U.A.CH.

### 2. DEFINICIONES Y TERMINOLOGÍA

SEGA: Sistema Estratégico de Gestión Académica.

### 3. RESPONSABILIDADES:

- **AAA** Auxiliar Administrativo departamento de atención a alumnos.
- **JD** Jefe del departamento de atención a alumnos.
- **USU** Alumno-usuario

### 4. PROCEDIMIENTO: PREINSCRIPCIONES

El alumno tendrá la posibilidad de preinscribirse en la(s) materia(s) (máximo 3) que desea cursar el siguiente ciclo escolar con relación a las materias que tiene como pendientes de cursar.

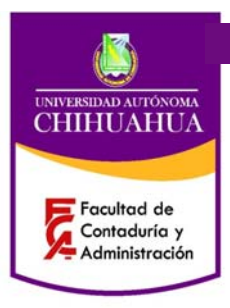

Código: P 7.5.1 JD 01 Revisión: 7 Página 2 de 11 Fecha: 27/05/2013 Elaboró: Jefe Depto. Atención a Alumnos Aprobó: Director del SGC

# PROCEDIMIENTO PARA PREINSCRIPCIÓN/ INSCRIPCIÓN DE MATERIAS

### 4.1 Preinscripciones/Inscripciones

- **4.1.1 AAA o JD** *Después de capturar los campos: unidad académica, campus, nivel y matrícula,* agregar las materias que desea cursar, dar clic en el botón *guardar inscripción* para que quede almacenada.
- **4.1.2 CA o JD** El sistema imprime un comprobante de inscripción, el cual se entrega al alumno.

| 6 Menú principa | l de opciones | Bienvenido (a) | a) CARO LAZOS EVER                                                    |                                                                |
|-----------------|---------------|----------------|-----------------------------------------------------------------------|----------------------------------------------------------------|
| Administración  | Catálogos     | Aspirantes     | Alumnos                                                               |                                                                |
|                 |               |                | Preinscripciones. Ciclo: 2012-TRI-MAY/AGO (21 May 2012 - 18 Ago 2012) |                                                                |
|                 |               |                |                                                                       |                                                                |
|                 |               |                | Preinscripciones                                                      | 5.                                                             |
|                 |               |                | Administración Escolar 2012-TRI-MAY/A                                 | AGO                                                            |
|                 |               |                |                                                                       |                                                                |
|                 |               |                |                                                                       |                                                                |
|                 |               |                | 4600 FACULIAD DE CONTADURIA Y ADMINISTRACIÓN                          |                                                                |
|                 |               |                | 00 CHIHUAHUA 06 MAESTRIA                                              |                                                                |
|                 |               |                | - Datos del alumno:<br>Matrícula:                                     |                                                                |
|                 |               |                | 43076 PUENTES LOPEZ GRACIELA                                          |                                                                |
|                 |               |                | 23 MAESTRIA EN AUDITORIA                                              |                                                                |
|                 |               |                | Plan: MAU08 MAU08 Opcion: 0 Elemento no capturado                     |                                                                |
|                 |               |                | Modalidad: 01 PRESENCIAL I- REINGRESO PREINSCRITO / Imprir            | nir al guardar                                                 |
|                 |               |                | Nateria: Créditos: Gru                                                | mo:                                                            |
|                 |               |                |                                                                       |                                                                |
|                 |               |                | Clave Descripción Materia Tipo Créditos Gru                           | upo Horario                                                    |
|                 |               |                | MAU-AFII AUDITORIA FINANCIERA II T 3 CYT                              |                                                                |
|                 |               |                | Atención                                                              |                                                                |
|                 |               |                |                                                                       |                                                                |
|                 |               |                | Seguro que desea guardar la inscripción?                              |                                                                |
|                 |               |                |                                                                       |                                                                |
|                 |               |                |                                                                       |                                                                |
|                 |               |                | Sí No                                                                 |                                                                |
|                 |               |                | Total materias: 1 Total créditos: 3 Total horas x sem.: 3             |                                                                |
|                 |               |                |                                                                       |                                                                |
|                 |               |                | Guardar Inscripcion Cerrar Pantalia 🤤 Cerrar Panta                    |                                                                |
|                 |               |                |                                                                       |                                                                |
|                 |               |                |                                                                       |                                                                |
|                 |               |                |                                                                       |                                                                |
| ECARO           | - ADMINSTR    | ADOR POSGRA    | ADO CONTADURIA SISTEMA DE ESTRATÉGICO A LA GESTION ACADÉMICA          | -SEGA-                                                         |
| 🚱 [ 🖸           |               | 8              |                                                                       | Escritorio <sup>**</sup> ES 🔺 🙀 👘 🐠 🈻 09:33 a.m.<br>09/06/2012 |

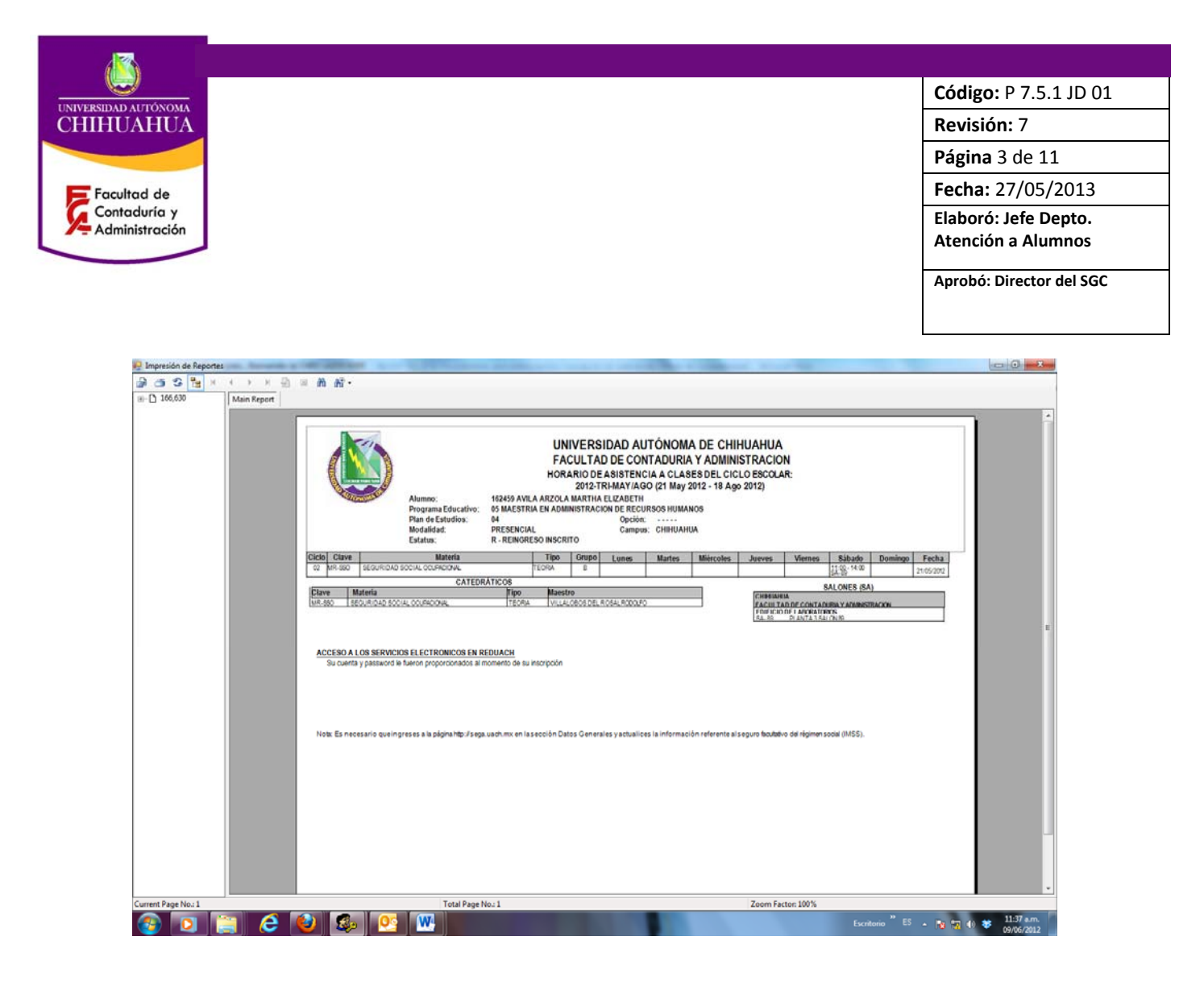

- 4.1.3 AAA, JD o USU Imprime ficha de depósito si el usuario desea pagar en Santander.
- **4.1.4 USU** El usuario al momento de pagar en: caja única, Santander, o en línea el sistema en automático inscribe al alumno.
- **4.1.4 AAA o JD** Para alumnos de nuevo ingreso las formas de pago son: en caja única y depósito en Santander.

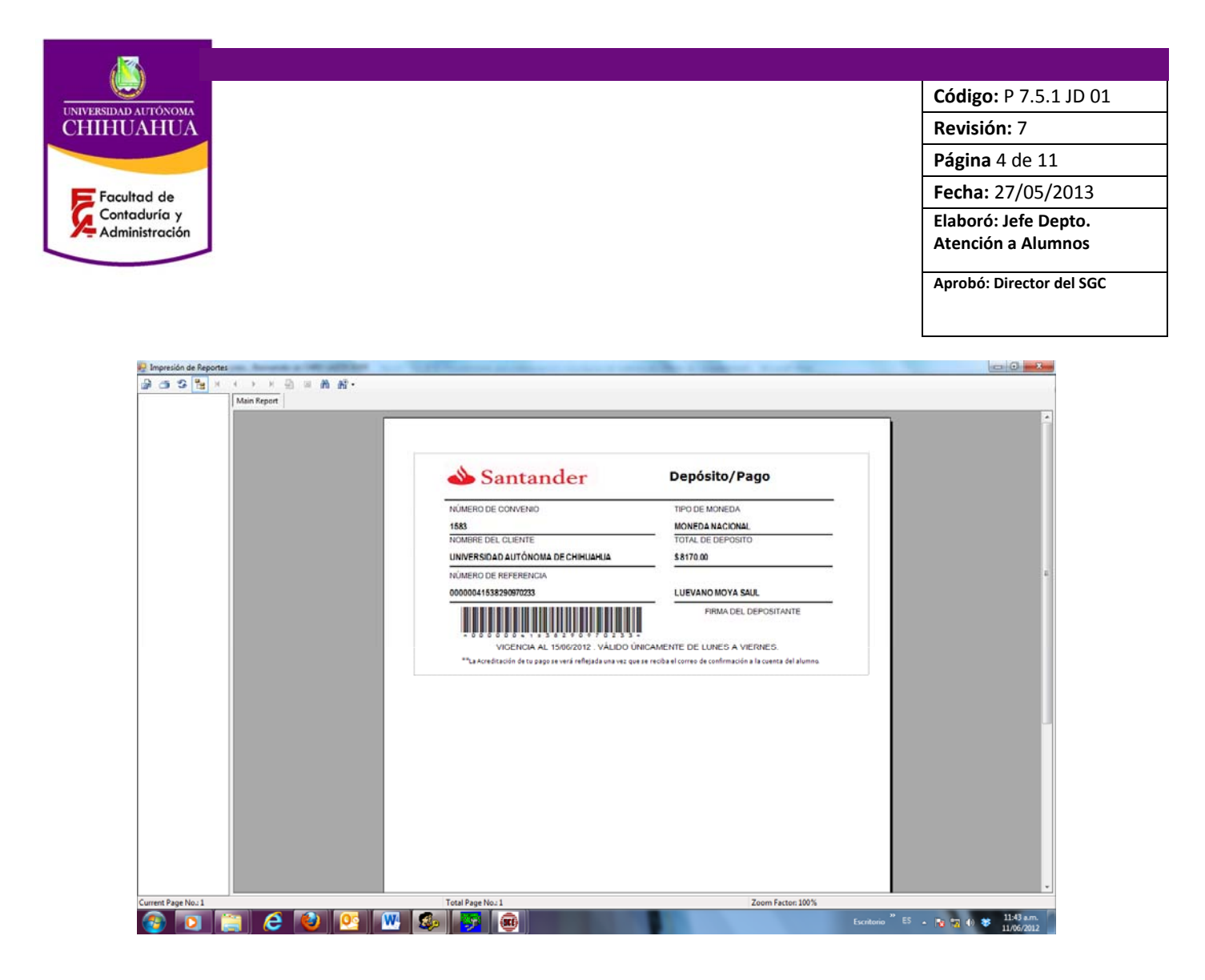

# 4.2 PREINSCRIPCIÓN VÍA INTERNET POR PARTE DEL ALUMNO USUARIO (ALUMNOS DE REINGRESO)

- 4.2.1 USU El alumno usuario accede a la página: www.uach.mx
- 4.2.2. USU Elige el icono de: SEGA
- **4.2.3** USU Teclea cuenta y clave que aparecen en el comprobante de inscripción del trimestre actual.
- **4.2.4** USU Si el alumnos tiene varios programas dentro de la UACH elegir el programa educativo en el que se encuentra vigente.
- **4.2.5** USU Elige el icono de inscripciones/preinscripciones seguido del ciclo escolar al que se preinscribirá.
- **4.2.6** USU Identifica en el menú de materias disponibles la(s) de su preferencia.
- **4.2.7** USU Selecciona la(s) materia(s) en que desee preinscribirse.
- 4.2.8 USU Si el alumno está de acuerdo, da clic en el botón confirmar inscripción.
- **4.2.9** USU De lo contrario hace las modificaciones pertinentes que estén a su alcance.
- 4.2.10 USU Accede a su correo para ver confirmación de preinscripción y/o pasa al área de

atención a alumnos a recoger su comprobante de preinscripción.

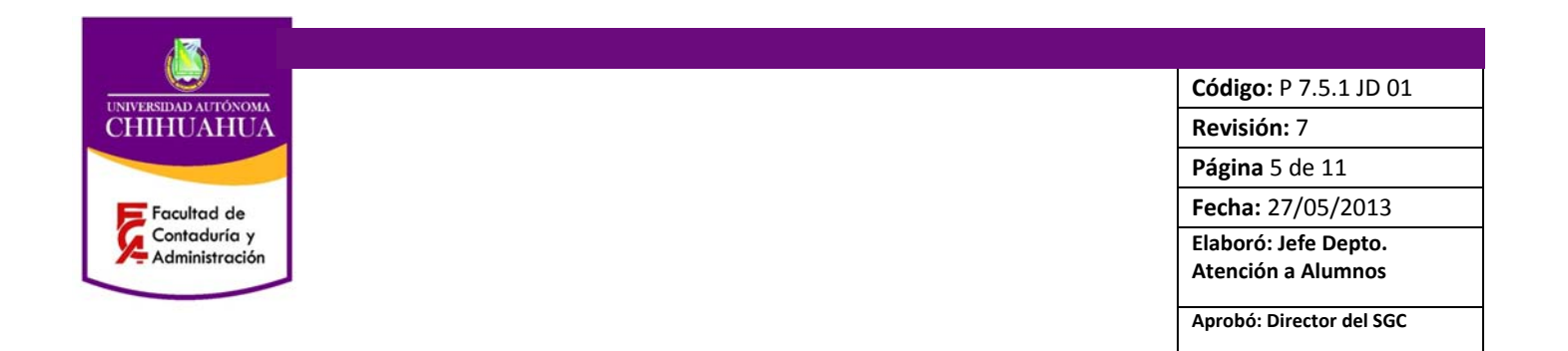

### 4.3 INSCRIPCIÓN

#### 4.3.1 USU el alumno accede a www.uach.mx opción SEGA ingresa usuario y contraseña

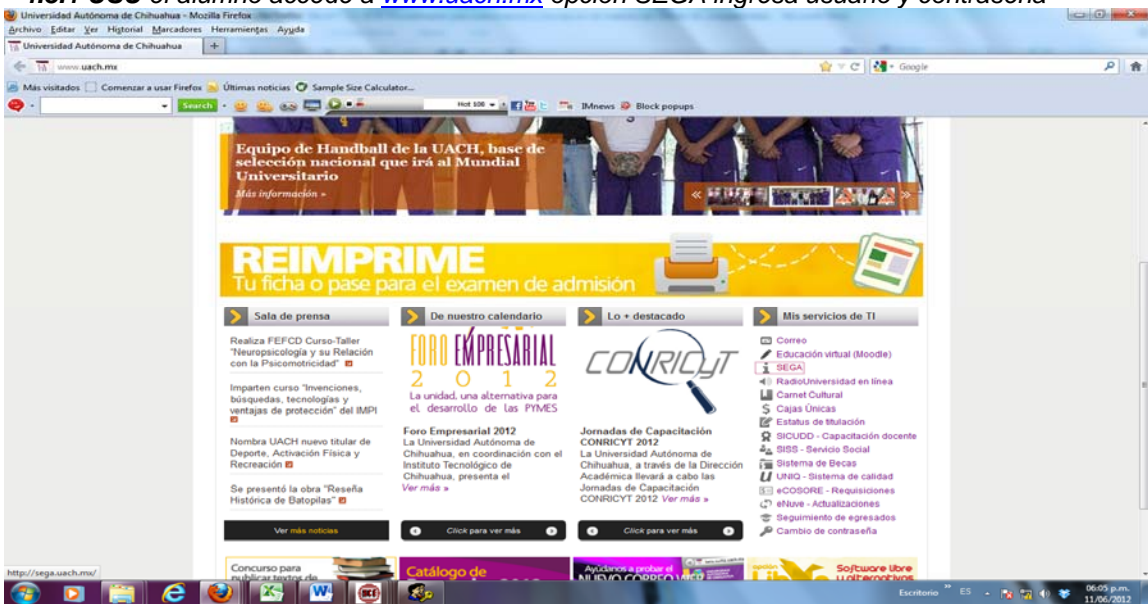

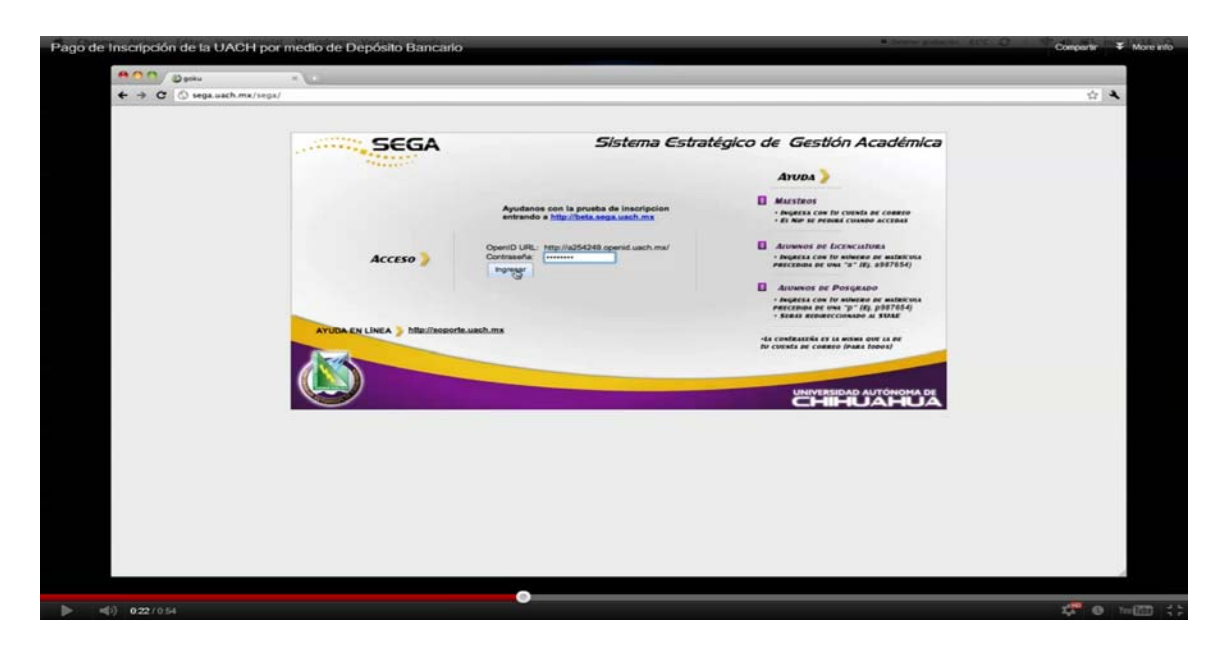

Forjando el futuro con excelencia

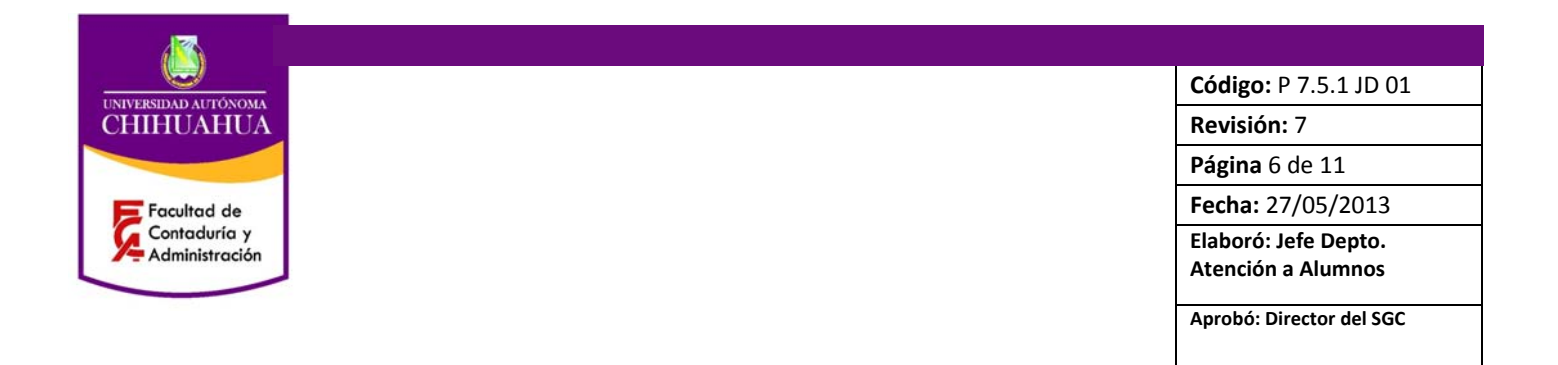

4.3.2 USU El alumno elige la opción pagos, seguido del concepto correspondiente

|                                                                                                    | Sistera Estatig                                                                                                    | Jeo de Gestión Académica                                                                                                    |  |
|----------------------------------------------------------------------------------------------------|----------------------------------------------------------------------------------------------------|----------------------------------------------------------------------------------------------------|--|
| Consultas = Inscripciones = Pagos Tuto                                                                                                    | orias = Evaluaciones Tu Opinión                                                                                                    | Saur                                                                                                    |  |
| > Pagos                                                                                                    |                                                                                                    | P Ayuda                                                                                                    |  |
| 254249                                                                                                    | PORTILLO BALDERRAMA ESTEFANA                                                                                                    | Dates Correctos                                                                                                    |  |
| Ciclo Escolar: 2011-SEM-AGO/DIC<br>Descripción: SEMESTIRE AGOSTO-DICIEMBRE 2011                                                                                                    |                                                                                                    | 1 • Verifica que los datos que<br>aparecen sean los correctos y                                                                                                    |  |
| Concepto de Pago. INSCRIPCION LICENCIATURA SEMESTRA                                                                                                    |                                                                                                    | comepondan a tu matricula.                                                                                                    |  |
| IMPORTANTE: La Impresión de esta página r<br>Oficial Center Pedra de Consulte: 20.342 Desas Recentor<br>COLEGATURA JACH<br>DISTALLACIÓN DOCUMENTAL<br>BECURIO CONTRA ACCEDENTES PERA ESCOLAT<br>DISTALLACIÓN DOCUMENTAL<br>BECURIO CONTRA ACCEDENTES PERA ESCOLAT<br>PORTALACIÓN DOCUMENTAL<br>BECURIO CONTRA ACCEDENTES PERA ESCOLAT<br>DESAS PERA ESCOLATION<br>DESAS PERA ESCOLATION<br>BECRETICIÓN FACULTAD BEURIO FACULTAD BEURIO FACULTAD BEURIO FACULTAD Cento Total para conception aglicados en esta<br>Impresión (CP-1-4-3471); | No cuenta con Validez<br>011<br>580.00<br>1277.00<br>880.00<br>128.00<br>128.00<br>1 | <ol> <li>Paras poder realizar pages,<br/>deres are alemen engaler. En casio<br/>der o serk, la equencient mensages<br/>indicarbo et al motivo de la<br/>indicarbo motivamente pages.</li> <li>Concepte<br/>1. steacciona al concepto de des<br/>cuisme malerar el motivo<br/>de des de de de de de de de de de de de de de</li></ol> |  |
| COSTO TOTAL BUIRTO A                                                                                                    | CONCEPTOS APLICADOS.<br>Mattis el sermes de Cantinesción en la Cuenta del Aurena.<br>Pago en Blanco<br>Suesanese                                                                                                    |                                                                                                    |  |

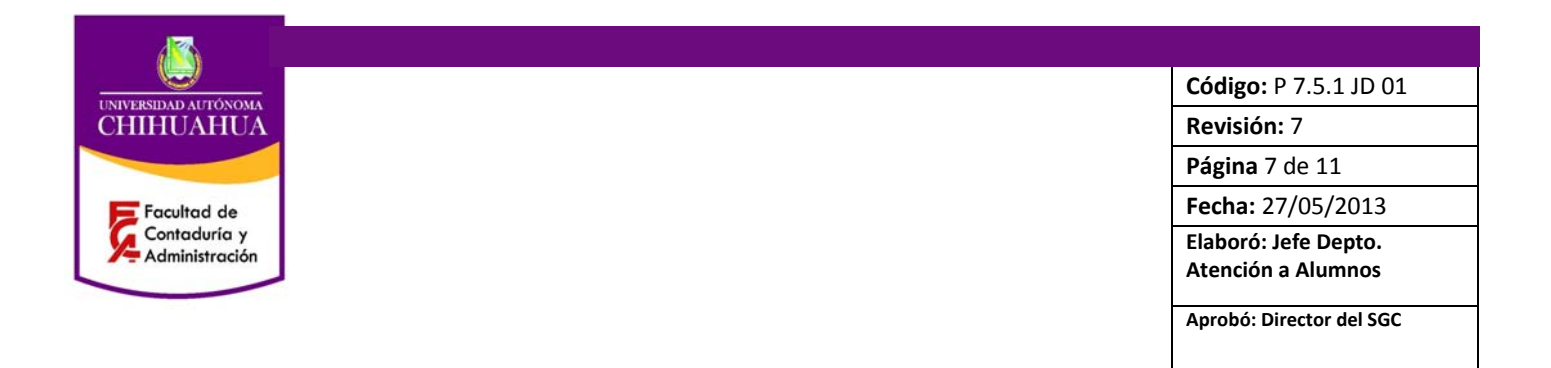

**4.3.2 USU** Si el alumno elige la opción pago en Banco Santander imprime su ficha y realiza el depósito correspondiente

|                                                                            |                                                                                                    |                                                                                                    |                                                                                                    | Sistema Estratégic       | o de Gestión Académica                                                                                                    |  |
|----------------------------------------------------------------------------|----------------------------------------------------------------------------------------------------|----------------------------------------------------------------------------------------------------|----------------------------------------------------------------------------------------------------|--------------------------|----------------------------------------------------------------------------------------------------|--|
| <b>Santand</b>                                                             | ler                                                                                                    | Depósito/Pa                                                                                                    | igo                                                                                                    | inión                    | Saur                                                                                                    |  |
| NÚMERO DE CONVENIO<br>1583<br>NOMBRE DEL CLIENTE<br>UNIVERSIDAD AUTÓNOMA I | DE CHIHUAHUA                                                                                                    | TIPO DE MONED<br>MONEDA NAI<br>TOTAL DEL DEP<br>\$ 3980.00                                                                                                    | Imprimir<br>Impresora: [148.229.10.121<br>Prekjustes: Estindar                                                                                                    | RAMA ESTEFANA            | Detos Correctos     Ventiña que los datos que aparecen sen los correctos y correspondan a lu matricula.                                                                                                    |  |
| NUMERO DE REFERENCIA<br>00000015812287686258                               | 504<br>07/2011. VALIDO UNIC                                                                                                    | PORTILLO BA                                                                                                    | PDF+ Previsualizar) (                                                                                                    | ancelar) (typerimite)    | 2 • Para poder malizer pagos,<br>detes ser alumo majar. En caso<br>de no asrós, la spanocaria menajas<br>indicando el motivo de tu<br>implantada. Es necesario que<br>cumplas con el megaleto que se te<br>indica para podentiar el pago.                                                                                                    |  |
|                                                                            | CARMET COLL<br>Societa Parcina<br>Societado De<br>Nescritoria<br>Subtotal Recto<br>Subtotal Pecul<br>Cesta Total pa<br>Impresión (26- | TURAL UNIVERSITARIO<br>ed<br>ALUNINOS<br>FACULTAD<br>via:<br>tad:<br>ra conceptos aplicados en<br>Jul-2011;<br>COSTO TOTAL B<br>Pago se verá refligués une ve | 125.60<br>193.60<br>19255.00<br>19255.00<br>19555.00<br>1955 4 23860.00<br>2470 A CONCEPTOS APLICADOS.<br>1 guis as realits of comes de Confirmación<br>Pago ese Banco | en la Cuenta del Alumna. | Concepto Concepto Co |  |
|                                                                            | <b>(X)</b>                                                                                                    |                                                                                                    | Linkanes                                                                                                    | TANJELI DE Colodo I      | THE SECA                                                                                                    |  |

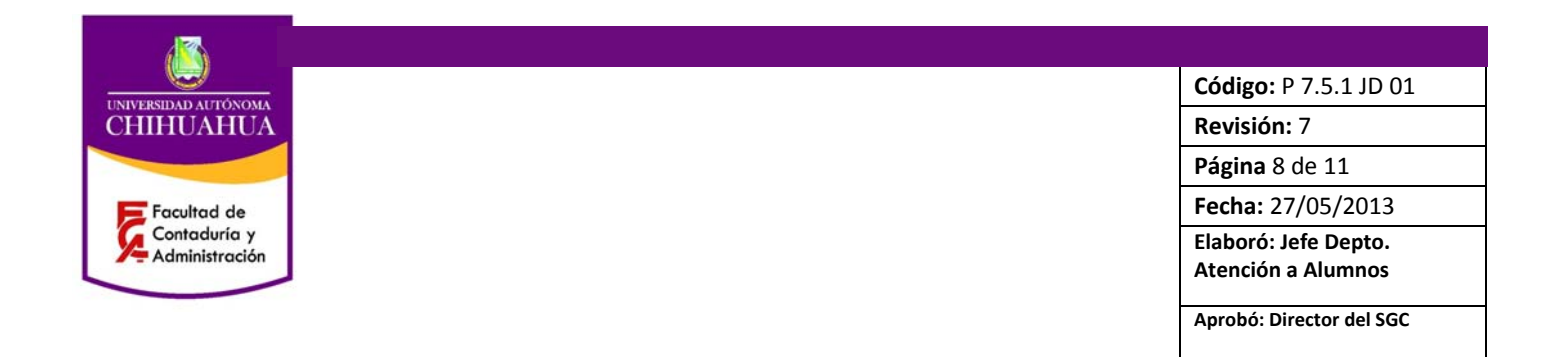

| CHICK SHE             |                                                                                                    |                                                         |                                                                                                    |   |
|-----------------------|----------------------------------------------------------------------------------------------------|---------------------------------------------------------|----------------------------------------------------------------------------------------------------|---|
| + + C A https://www.e | gbs1.com.mx/eEmpresa/uach/principal/controlergen.jsp                                                                                                    |                                                         |                                                                                                    | 4 |
|                       | Referenciai<br>AINSR2542494521<br>Nambre del Clantes PO                                                                                                    | Palla Interneti<br>15812<br>RTILLO BALDERAAMA ESTEPANIA | Datos Correctos     Verifica que los datos que aparacon sean los comectos y correspondan a fu matricula.                                                                                                    |   |
|                       |                                                                                                    |                                                         | Manaajea                                                                                                    |   |
|                       | Bilge et medie per et cual deses realizer se pager<br>℗ Tarjeta de D'édite Vian e Ha<br>A continuatión se muestra el importa a pagar:<br>Heinin de Pageri<br>Tetal a Pageri | etercard<br>e3.060.00<br>e3.060.00                      | 2 Para poder realizar pages,<br>dabas sar alumno regular. En caso<br>da no saro, ta pagescafer amenajas<br>indicando el motivo de lu<br>impalientada. En moverale que<br>cumptas con el regularte que se te<br>indica para poder matizar el pago. |   |
|                       | Peru malizar su pago con tarjeta de crédito Visa o Mastercard, llens<br>Todar de la Vaciata de Padrier:                                                                     | n la siguiente información.                             | Concepto 3 Esleccions el concepto del que outeres realizar el Paco.                                                                                                    |   |
|                       | Tarjeta (Visa                                                                                                    |                                                         | Tipo de Pago                                                                                                    |   |
|                       | Número de Tarjetal 4501450345684                                                                                                    | Verified av VISA                                        | 4 Elige el medio por el cual<br>deseas realizar la pago. Ficha de<br>depósito en llantander o Pago en<br>Unes con Tarista de Ordétta.                                                                                                    |   |
|                       | Válido Heata (Valid Thru): 64 6 /<br>Cildigo de Seguridad: 44                                                                                                    | 2013 4                                                  |                                                                                                    |   |
|                       | Con el objeto de poder establecer contacto posterior de ser ne<br>pudiera preparcianar su Número Yelafónica y dirección de Carres I                                         | cesario, mucho le agradeceriamos nos<br>Hectrónico:     |                                                                                                    |   |
|                       | Númera Talefónico: (obligatorio) 6144235689                                                                                                    |                                                         |                                                                                                    |   |
|                       | Dirección de Cerree Electrónica: (difigatoria) (22342493)<br>Si su tarjeta de crédito es rechasada, verifique el número, su limit<br>sugerimos comunicarse con su banco.    | e dispanible, fecha de vencimiento o le                 |                                                                                                    |   |
|                       | CATRAS                                                                                                    | Controlat)                                              |                                                                                                    |   |
|                       |                                                                                                    |                                                         |                                                                                                    |   |

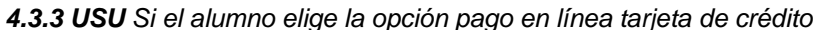

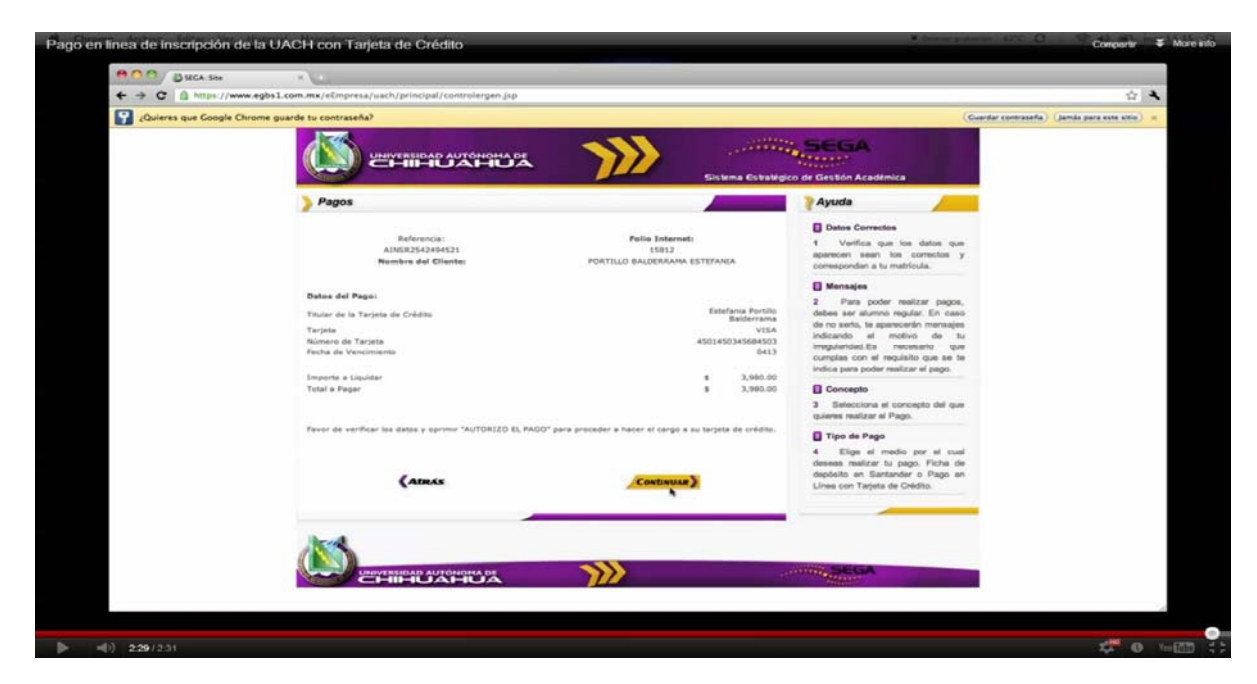

4.3.4 USU Si el alumno elige la opción de pagar en caja única deberá realizarlo personalmente.

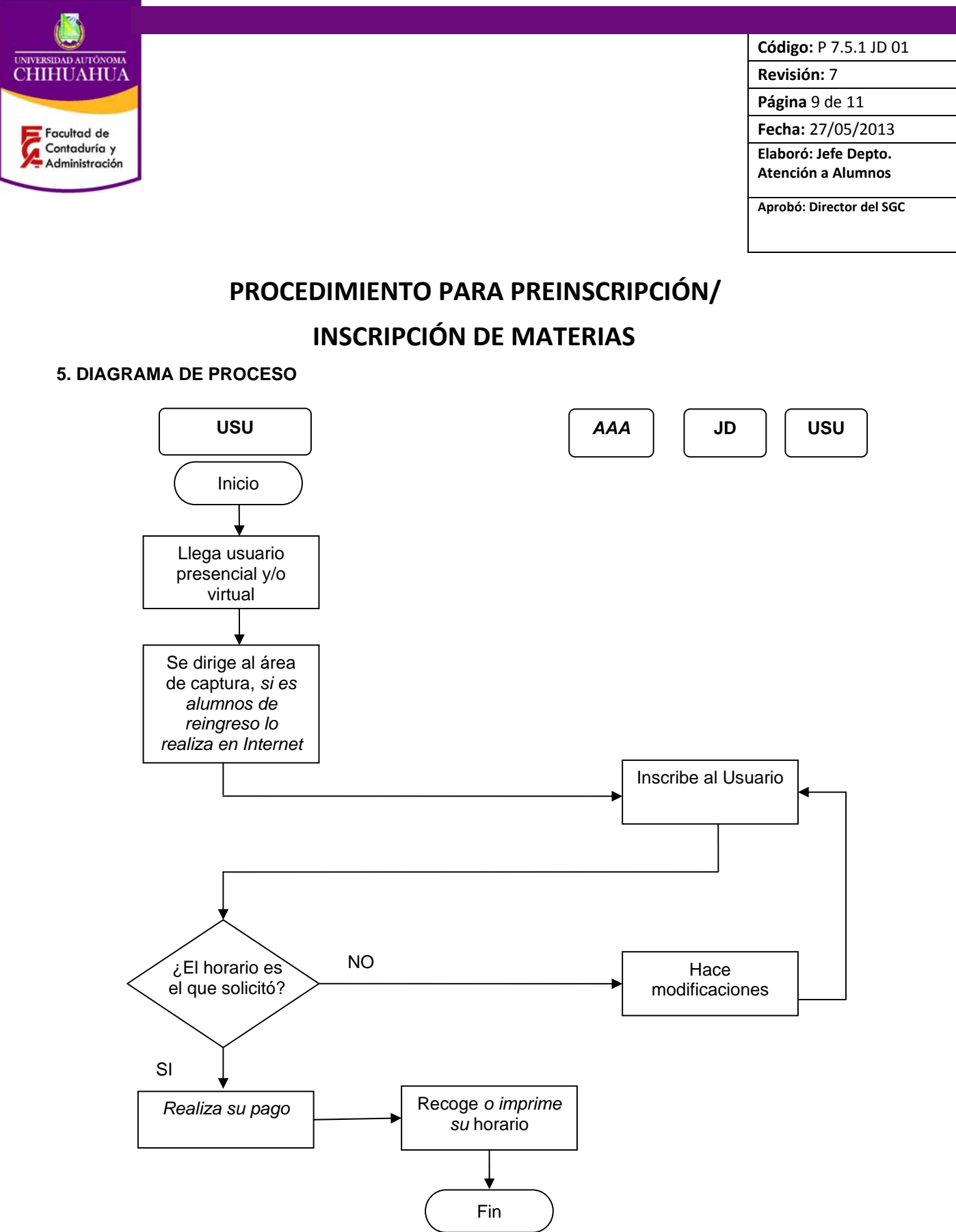

Forjando el futuro con excelencia

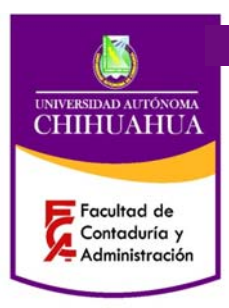

Código: P 7.5.1 JD 01 Revisión: 7 Página 10 de 11 Fecha: 27/05/2013 Elaboró: Jefe Depto. Atención a Alumnos Aprobó: Director del SGC

# PROCEDIMIENTO PARA PREINSCRIPCIÓN/ INSCRIPCIÓN DE MATERIAS

### 6. **REFERENCIAS**.

6.1 Procedimientos Relacionados P 7.5.1 JD 10

Todos los Procedimientos del Sistema de Calidad que controlan registros.

### 6.2 Documentos de Referencia

ISO 9000:2005 Sistema de Gestión de la Calidad - Fundamentos y Vocabulario

ISO 9001:2008 Sistema de Gestión de la Calidad - Requisitos

ISO 9004:2000 Sistema de Gestión de la Calidad – Directrices para la mejora continua del desempeño.

Manual de la Calidad D 4.2.2 DI 01

## 7. FORMATOS

| Nombre                   | Código        |
|--------------------------|---------------|
| Programación de horarios | F 7.5.1 JD 04 |

### 8. HISTORIAL DE REVISIONES

| No. de Revisión: | Descripción:                                                         | Fecha:     |  |
|------------------|----------------------------------------------------------------------|------------|--|
| 0                | Se revisa todo el documento.                                         | 20/10/05   |  |
| 1                | Se revisa todo el documento.                                         | 01/02/06   |  |
| 2                | Se revisa todo el documento.                                         | 16/02/09   |  |
| 3                | Se revisa todo el documento.                                         | 14/12/2010 |  |
| 4                | Se agrega logos de nueva identidad Universitaria como encabezados    | 02/06/2011 |  |
| 5                | Se revisa todo el documento                                          | 20/06/2011 |  |
| 6                | Se revisa todo el documento                                          |            |  |
| 7                | Se agrega al diagrama de proceso usuarios presenciales y/o virtuales | 25/04/2013 |  |

|                                                            | Código: P 7.5.1 JD 01                      |
|------------------------------------------------------------|--------------------------------------------|
| CHIHUAHUA<br>Facultad de<br>Contaduría y<br>Administración | Revisión: 7                                |
|                                                            | Página 11 de 11                            |
|                                                            | Fecha: 27/05/2013                          |
|                                                            | Elaboró: Jefe Depto.<br>Atención a Alumnos |
|                                                            | Aprobó: Director del SGC                   |
| <b></b>                                                    |                                            |

| 8 | Se agrega el slogan | como pie de página "forjando el futuro con | 27/05/2013 |
|---|---------------------|--------------------------------------------|------------|
|   | excelencia          |                                            |            |